٤- حدد الخلية او الخلايا التي تريد اضافة تظليل لها او از الته منها وانقر الزر التظليل shading واختر لون التظليل ، او اختر بلا لون no color لاز الة التظليل .
٥- حدد الخلية او الخلايا التي تريد اضافة حدود لها او از التها منها ، وانقر الزر حدود Shading واختر التلاليل ، او اختر بلا لون no color لاز الة التظليل .
٥- حدد الخلية او الخلايا التي تريد اضافة حدود لها او از التها منها ، وانقر الزر حدود Shading واختر التلاليل ،
٥- حدد الخلية او الخلايا التي تريد اضافة حدود لها او از التها منها ، وانقر الزر حدود shading واختر الحدود المناسبة ، او اختر بلا حدود العلي التي تريد اضافة حدود لها او از التها منها ، وانقر الزر حدود shading واختر الحدود الحدود المناسبة ، او اختر بلا حدود المناسبة ، او اختر بلا حدود المناسبة ، او اختر بلا حدود العام الاز الة الحدود .

## ۲-٤) تبويب ( مجموعة ) رسومات توضيحية Illustrations :-الايعاز ( الايقونة ) ووظيفته ت Picture: - أضافة صورة. 1 Clip Art: - قصاصة ورقية. ۲ Shapes SmartArt Screenshot Clip Shapes: - اشكال تلقائية. Picture ٣ Art SmartArt: - مخططات توضيحية. ٤ Screenshot: - لقطة شاشة (اخذ جزء من صورة للنافذة Illustrations المفتوحة للمستخدم).

## ادراج صورة :-

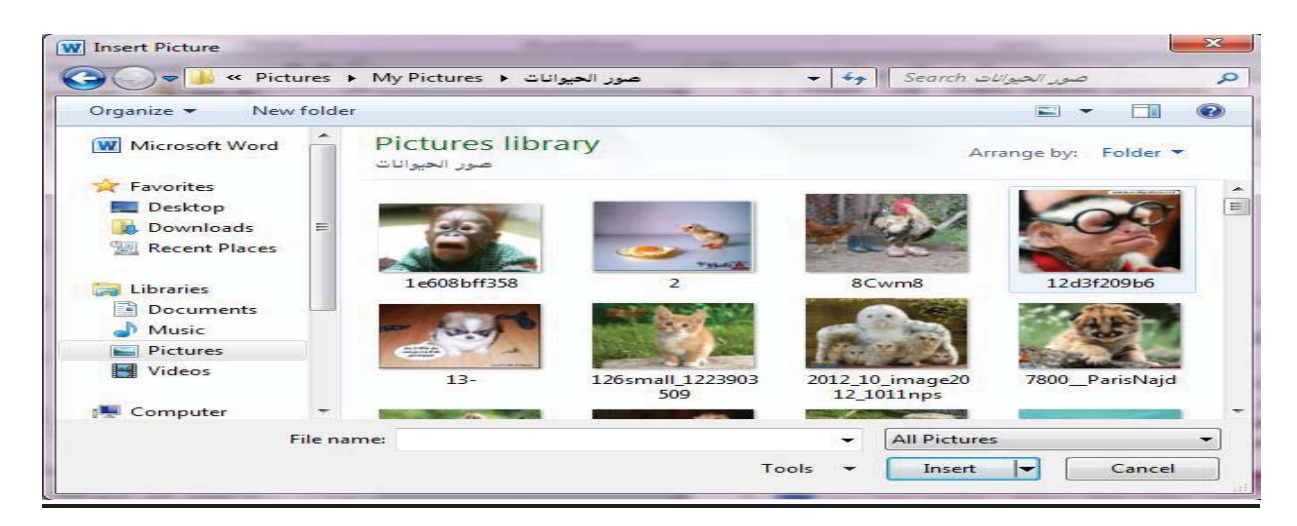

للقيام بادراج صورة او قصاصة ورقية او أشكال تلقائية ..... الخ ضمن تبويب رسومات توضيحية يتم كما ياتي :- ١ ـ انقر ضمن المستند في المكان الذي تريد وضع الصورة فيه . ٢- من القائمة ادراج insert وضمن تبويب رسومات توضيحية انقر الزر صورة picture لتحصل على مربع الحوار ادراج صورة insert picture ٢- انتقل الى المجلد الذي يتضمن الصورة المطلوبة ، واختر ملف الصورة . ٤ - لتغيير حجم الصورة انقر على الصورة ثم اسحب احد مقابض تغيير الحجم لتعديل الحجم حسب الحاجة ٥- و لاقصاص الصورة او تعديلها او تطبيق مؤثرات فنية او تغيير التباين والالوان وتدوير الصورة ..... الخ يتم من خلال النقر على الصورة المطلوبة لتحديدها وتفعيل التبويب أدوات الصورة ، تنسيق format . w 🚽 🤊 - U 🎽 = Home Insert Page Layout Compress Pictures Picture Border \* 🔄 Bring Forward 🐐 📮 Align 🛪 Height: 13.55 cm X 🖳 Send Backward - 🔁 Group Change Picture Picture Effects \* 👻 🐺 Picture Layout \* 🛛 Position 🛛 Wrap \* Text \* 🏠 Selection Pane 🍙 Rotate \* Remove Corrections Color Artistic Crop 🔤 Width: 9.55 cm 🗘 \* Effects \* 🙀 Reset Picture • Background

كلية التربية الاساسية / قسم علوم حاسبات / اعداد م. رئيس مبرمجين جنان محي حمدان / اشراف د.سهى حسين

| Go | <b>لأدراج قصاصة ورقية :-</b><br>١ - انقر على المستند في المكان الذي تريد وضع القصاصة فيه .<br>٢ - من قائمة ادراج insert في مجموعة رسومات توضيحية Illustrations انقر                                                                                                    |
|----|----------------------------------------------------------------------------------------------------|
|    | الأداة قصاصة فنية Clip Art .                                                                                                    |
|    | <ul> <li>٢- صمن الجرء فصاصلة ورقية الفر الرر go النفال .</li> <li>٤- ضمن قائمة النتائج انقر القصاصة الفنية التي تريد اضافتها الى الصفحة .</li> <li>٥- عندما تصبح الصورة ضمن المستند ، يمكنك تغيير قياسها او تدويرها بحيث تناسب من قصاصية المي قياسية الى المعنونية المستند .</li> </ul> |
|    | تناسب موقعها من الصفحة .<br>٦- استخدم الادوات المتوفرة في الشريط ادوات الصورة ، تنسيق , picture tools<br>format لتعديل الصورة حسب الحاجة .                                                                                                    |

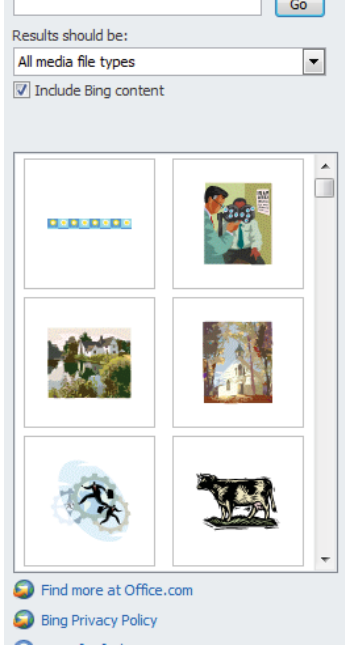

Search for:

## Header & Footer )تبويب راس وتذليل الصفحة Header & Footer

|                    | الايعاز ( الايقونة ) ووظيفته   | ت |
|--------------------|--------------------------------|---|
| #                  | Header - الراس                 | ١ |
| Header Footer Page | Footer:- التذييل               | ۲ |
| Header & Footer    | Page number :- ارقام للصفحات . | ٣ |

## لأنشاء رأس وتذليل :-

8

00 00 00

000

00 00 00

°.

| hooder when it is in the instant - I while when it is              |
|--------------------------------------------------------------------|
|                                                                    |
| الموجودة في المجموعة راس وتذليل header &footer .                   |
| ٢- انقر على العنصر المناسب من المعرض والذي يحقق ما تريد .          |
| ٣- في حال وجود اماكن مخصصة ضمن منطقة راس الصفحة ،                  |
| انقر على اي منها وادخل المعلومات المناسبة .                        |
| ٤- انقر الاداة تذليل footer وانقر على العنصر المناسب من            |
| المعرض والذي يحقق ما تريد ثم ادخل معلومات التذييل المناسبة .       |
| ٥- انقر الزر اغلاق الراس والتذييل close header and footer          |
| الموجود في الشريط ادوات الراس والتذييل ، تصميم header              |
| footer design& للعودة الى الجزء الاساسي من الصفحة .                |
| ٦- اذا اردت تعديل محتويات الراس والتذييل ، انقر مرتين على اي       |
| منهما لتفعيل منطقة الراس او التذييل ، ثم قم بالتغيير ات المناسبة . |
|                                                                    |

\_%\_\_\_%\_\_\_%\_\_\_%\_\_\_%\_\_\_%\_\_\_%\_\_\_%\_\_\_%\_\_\_%\_\_\_%\_\_\_%

|                         |                                                                                |                                               |                                                        | 💧 A 📃 🌛 Signa                  | ture l |
|-------------------------|--------------------------------------------------------------------------------|-----------------------------------------------|--------------------------------------------------------|--------------------------------|--------|
|                         |                                                                                | #                                             |                                                        | 🔍 📃 🛐 Date i                   | 8. Tim |
| Head                    | ler Footer                                                                     | Page<br>Number *                              | Text Quick Wo<br>Box Parts *                           | rdArt Drop<br>Cap - Mag Object | t -    |
| Buil                    | lt-In                                                                          |                                               |                                                        |                                | -      |
| Blar                    | nk                                                                             |                                               |                                                        |                                |        |
|                         |                                                                                |                                               |                                                        | [Type text]                    |        |
| Blan                    | n <mark>k (Th</mark> ree C                                                     | olumns)                                       |                                                        |                                | _      |
|                         | [Type text]                                                                    |                                               | [Type text]                                            | [Type text]                    |        |
| 1                       |                                                                                |                                               |                                                        |                                |        |
| Alph                    | abet                                                                           |                                               | Type the document title                                |                                | ו      |
| Alph                    | ual                                                                            |                                               | [Type the document title]                              |                                |        |
| Alph                    | ual                                                                            | pe the docum                                  | [Type the document title]<br>nent title]               | [Year]                         |        |
| Alph                    | ual<br>                                                                        | pe the docum                                  | [Type the document title]<br>nent title]               | [Year]                         |        |
| Alph<br>Ann<br>Son      | ual                                                                            | pe the docum<br>aders from C<br>der           | [Type the document title]<br>nent title]               | [Year]                         |        |
| Alph<br>Ann<br>Ann<br>S | ual<br><u>I</u> Ty<br><u>More Heat</u><br><u>Edit Heato</u><br><u>Remove H</u> | pe the docum<br>aders from C<br>der<br>Header | [Type the document title]<br>nent title]<br>)ffice.com | [Year]                         |        |

<u>%\_%\_%\_</u>%\_\_

 كلية التربية الاساسية / قسم علوم حاسبات / اعداد م. رئيس مبرمجين جنان محي حمدان / اشراف د.سهى حسين